## ¿Cómo me matriculo en los cursos de Biblioredes?

Paso 1: Haga clic en el botón "Cree su cuenta". En caso de ya poseer una cuenta, salte hasta el Paso 3.

| AulaVirtual |                |                            |                                       | Acceder                   |
|-------------|----------------|----------------------------|---------------------------------------|---------------------------|
|             | _              | GRACIAS                    | POR PARTICIPAR<br>Matrículas cerradas | _                         |
| Cursos      |                |                            |                                       | CREAR CUENTA              |
| Diplomados  | Ejecucion 2014 | Cursos 07 de Marzo<br>2016 | Cursos 02 de Mayo 2016                | E RECUPERAR<br>CONTRASEÑA |
|             |                |                            | Cursos 28 de Junio 2016               | Recuperar Contraseña      |

Paso 2: Registrese con los datos solicitados: RUT, correo electrónico, contraseña, género y luego marque la casilla "Acepto las Condiciones de Uso". Finalmente haga clic en el botón "Enviar".

| AulaVirtual          |                                                                                                    | +) Accede                      |
|----------------------|----------------------------------------------------------------------------------------------------|--------------------------------|
|                      | GRACIAS POR PARTICIPAR                                                                                                    |                                |
|                      | Registro - Biblioredes ::: - Google Chrome                                                                                                    | - • ×                          |
| D www                | r4.biblioredes.cl/registro_usuarios/Registro_3.asp                                                                                                    | CUENTA                         |
| Cursos<br>Diplomados | Image: Image: | RAR<br>VA<br>Uperar<br>traseña |
|                      |                                                                                                    | MENÚ PRINCIPAL                 |

Paso 3: Para acceder, ingrese su RUT y contraseña. Luego haga clic en el botón "Acceder"

| AulaVirtual |                                                                                                |  |  |  |
|-------------|------------------------------------------------------------------------------------------------|--|--|--|
| BiblioRedes | BiblioRedes<br>(in Programs de la Détam                                                        |  |  |  |
|             | Acceder                                                                                        |  |  |  |
|             | Nombre de usuario Debe ingresar su Rut Ej: 12345678-9                                          |  |  |  |
|             | Contraseña Acceder<br>Recordar nombre de usuario<br>¿Olvidó su nombre de usuario o contraseña? |  |  |  |
|             | Las 'Cookies' deben estar habilitadas en su navegador 🕲                                        |  |  |  |

Paso 4: seleccione la categoría "Onemi"

| AulaVirtual 🚔 Mis cursos 🕨                                     | 0 🖂 🕨 🤷 Rodrigo                |
|----------------------------------------------------------------|--------------------------------|
| Matrículas ce                                                  | erradas                        |
|                                                                | CREAR CUENTA                   |
| Categorías                                                     | (14)                           |
| Diplomados Ejecucion 2014 Cursos 07 de Marzo Cursos 02 de Mayo | 2016 RECUPERAR<br>CONTRASEÑA   |
|                                                                | (8)<br>Recuperar<br>Contraseña |
|                                                                | E MENÚ PRINCIPAL               |
| Cursos 28 de Junio 2016                                        | Novedades del sitio            |
| Buscar cursos:                                                 |                                |
|                                                                | # Página Principal             |

Paso 5: Haga clic en el/los curso(s) que desea participar.

|                             | 0 🖂 🕨 🦳 Rodrigo 🕨                                                                                  |
|-----------------------------|----------------------------------------------------------------------------------------------------|
|                             |                                                                                                    |
| 11                          |                                                                                                    |
| Categorías: Onemi           |                                                                                                    |
| Buscar cursos:              | Ir                                                                                                 |
| Prepárate y Aprende V19     | Te.                                                                                                |
|                             | Inicio del Curso: 1 de Agosto de 2016                                                              |
| Primer Apoyo Emocional en E | Emergencias y Desastres V11<br>Inicio del Curso: 1 de Agosto de 2016                               |
|                             | N<br>Categorias: Onemi<br>Buscar cursos:<br>Prepárate y Aprende V19<br>Primer Apoyo Emocional en I |

Paso 6: Haga clic en el botón "Matricularme". Luego de este paso estará matriculado en el curso.

| 🕈 Página Principal 🔷 C 🔷 O                                                           | P     M     Opciones de matriculación |  |
|--------------------------------------------------------------------------------------|---------------------------------------|--|
| AVEGACIÓN                                                                            | Prepárate v Aprende V19               |  |
| <ul> <li>A Página Principal</li> <li>Área personal</li> </ul>                        |                                       |  |
| Páginas del sitio     Curso actual     PA 2016 V19                                   | Opciones de matriculación             |  |
| Mis cursos                                                                           | Prepárate y Aprende V19               |  |
| C ADMINISTRACIÓN                                                                     | Inicio del Curso: 1 de Agosto de 2016 |  |
| <ul> <li>Administración del curso</li> <li>Matricularme en este<br/>curso</li> </ul> | - Auto-matriculación (Estudiante)     |  |